# DUO MULTIFACTOR AUTHENTICATION INITIAL SETUP (MOBILE)

COLLINS CUSTOMER PORTAL USER GUIDE

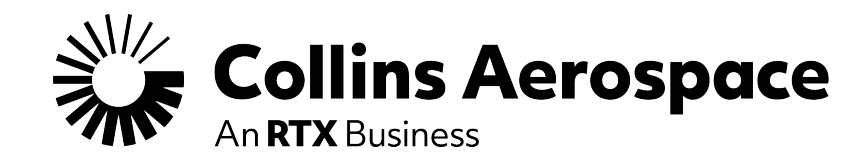

© 2025 Collins Aerospace. | Collins Aerospace Proprietary. | This document does not include any export controlled technical data.

### **STEP 1: SIGN-IN**

#### Duo Multifactor Authentication Initial Setup (Mobile)

Step 1: From the Customer Portal Login screen, click the "Sign-In" button.

#### https://customers.collinsaerospace.com/

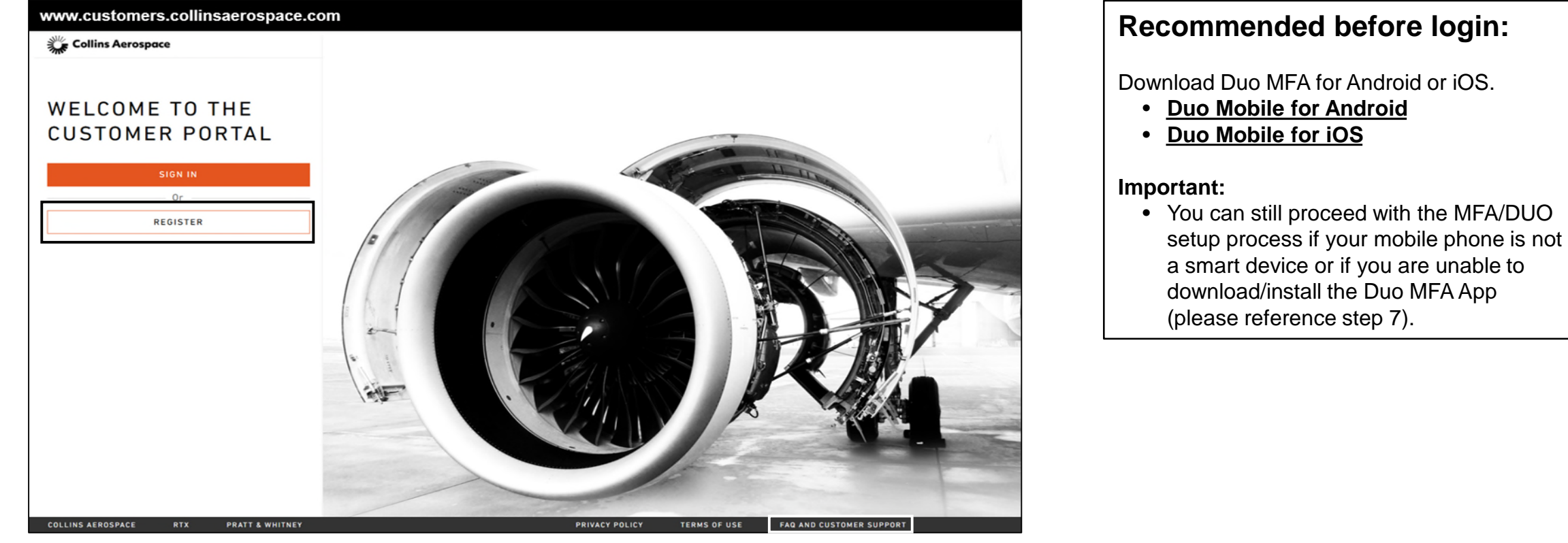

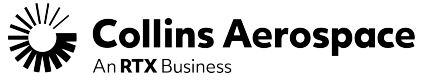

### **STEP 2: ENTER CREDENTIALS**

#### Duo Multifactor Authentication Initial Setup (Mobile)

Step 2: Enter your Customer Portal login credentials, then click the "Log In" button.

#### Important:

- Please use your company email address as your User ID and your existing Customer Portal Password.
- If you encounter issues logging in, please click the "Forgot password?" link to reset your account

| Collins<br>Aerospace             |
|----------------------------------|
| Email                            |
| Password                         |
|                                  |
| Log In                           |
| Forgot password / Reset password |

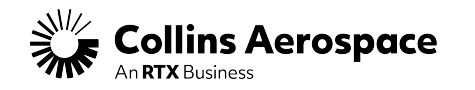

### **STEP 3: DUO ACCOUNT SETUP**

Duo Multifactor Authentication Initial Setup (Mobile)

Step 3: Click "Get Started" setup to initiate the DUO Account setup.

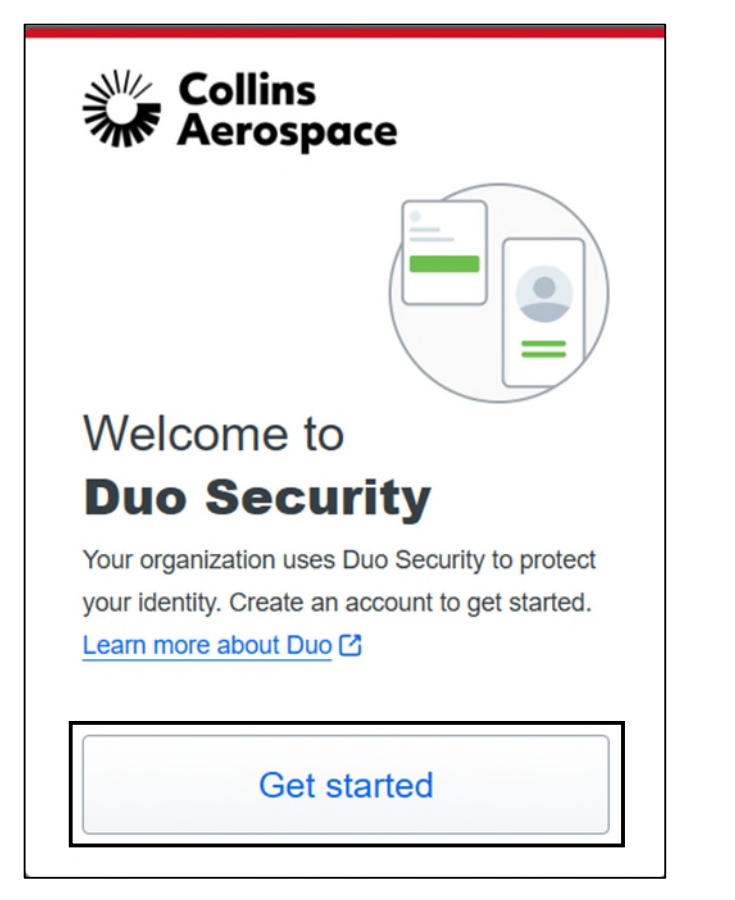

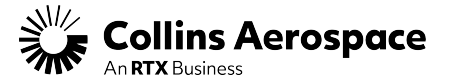

### **STEP 4: ADD DEVICE**

Duo Multifactor Authentication Initial Setup (Mobile)

Step 4: Click which type of device being used (Duo Mobile).

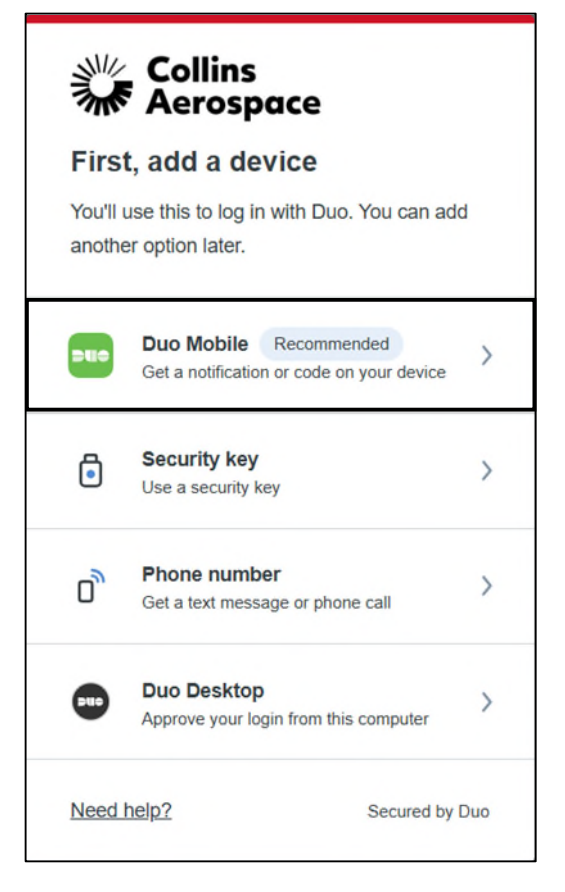

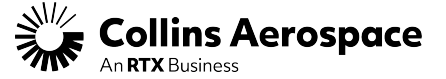

### **STEP 5: ENTER PHONE NUMBER**

Duo Multifactor Authentication Initial Setup (Mobile)

**Step 5:** Enter the phone number as indicated in the Example format to be used to receive the verification type.

| < Back                                                                       |
|------------------------------------------------------------------------------|
| Enter your phone number<br>You'll have the option to log in with Duo Mobile. |
| Country code Phone number                                                    |
| Example: "201-555-5555"                                                      |
| Continue                                                                     |
| I have a tablet                                                              |
| Need help? Secured by Duo                                                    |

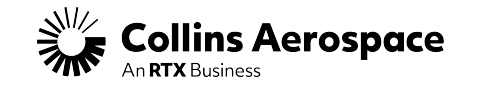

## **STEP 6: PHONE NUMBER VERIFICATION**

Duo Multifactor Authentication Initial Setup (Mobile)

#### Step 6:

- Confirm phone number is correct.
- Request, enter and verify passcode.

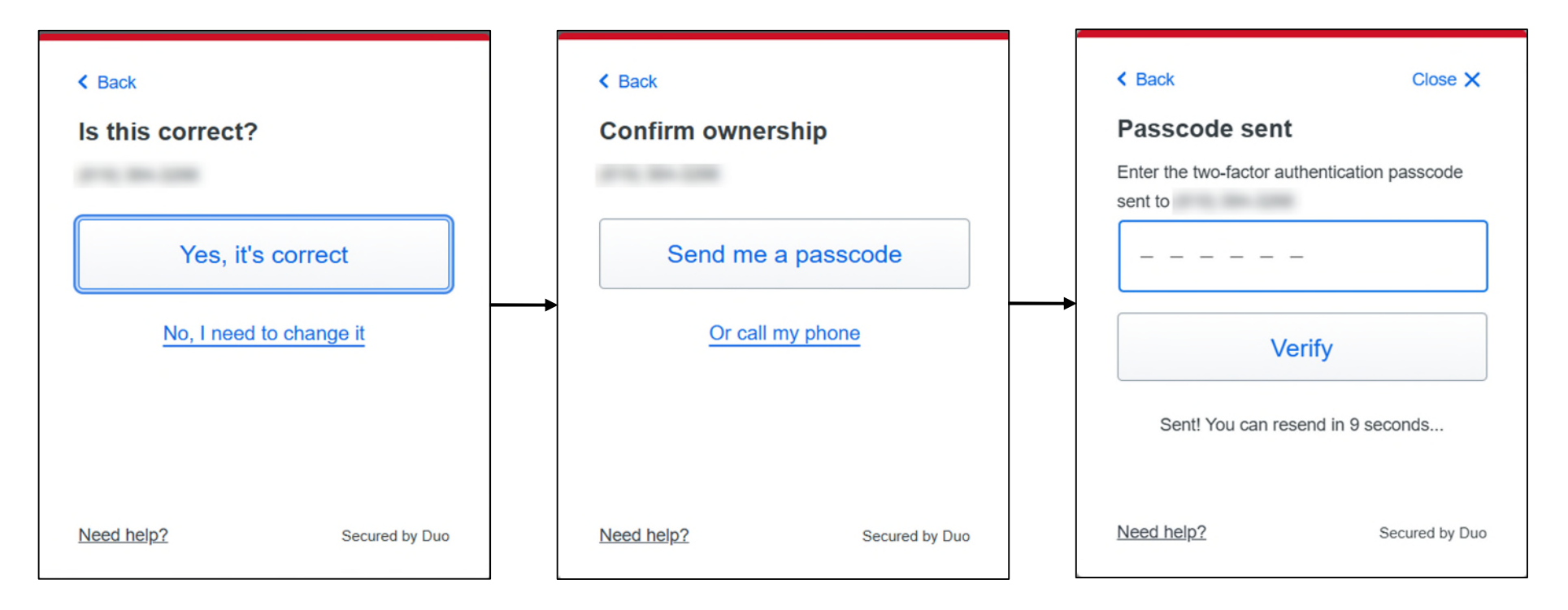

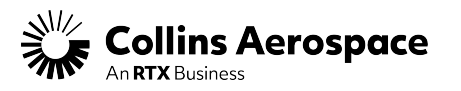

## **STEP 7: DOWNLOAD DUO MOBILE**

Duo Multifactor Authentication Initial Setup (Mobile)

#### Step 7:

- Download Duo Mobile
- Open Duo App, click "Add", and scan the QR code or click "Get an activation link instead".

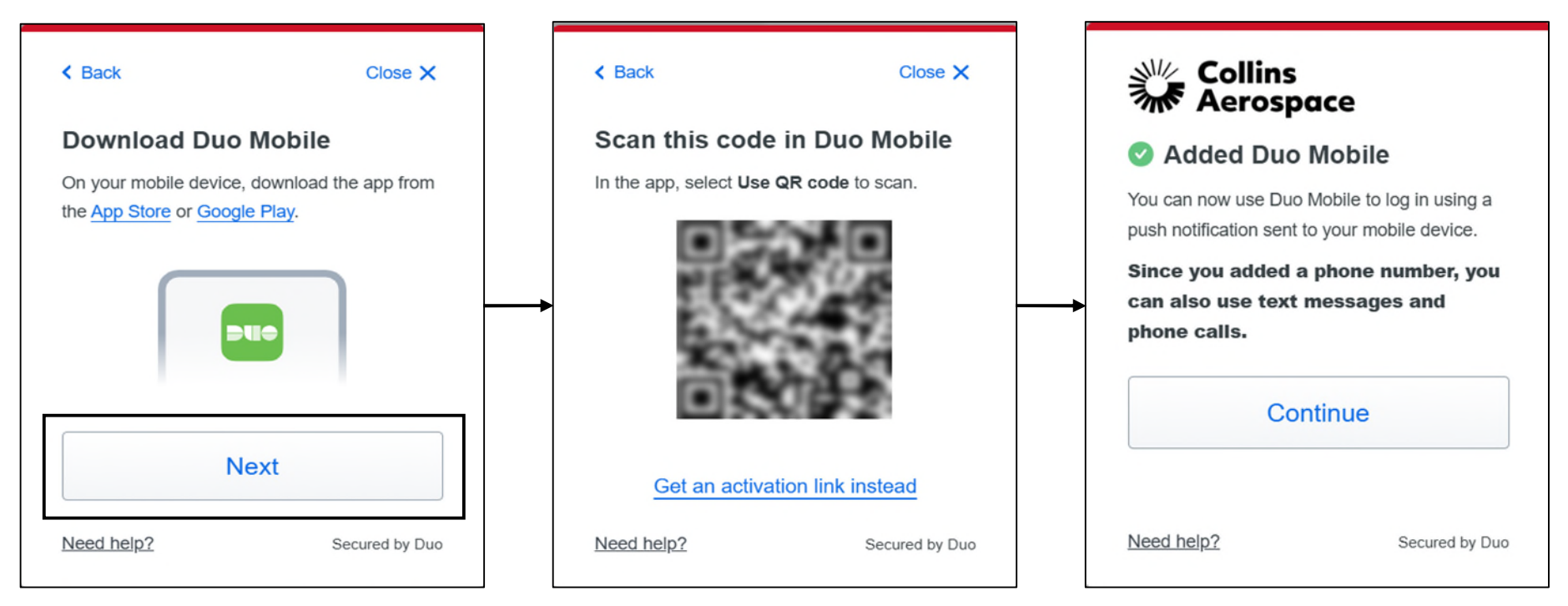

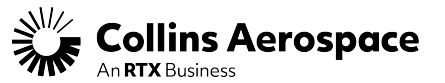

# THANK YOU

CONTACTS

DUO Contact: 1-888-721-3094

Customer Portal Support Team Email: <u>customer.portal@collins.com</u>

For 24/7 global AOG please contact: 1-877-808-7575 (within U.S.) 1-860-654-2500 (outside U.S.)

Collins Business Contacts: https://www.collinsaerospace.com/support

Collins Customer Portal FAQ and Support: https://www.collinsaerospace.com/support/help/Customerportal-help

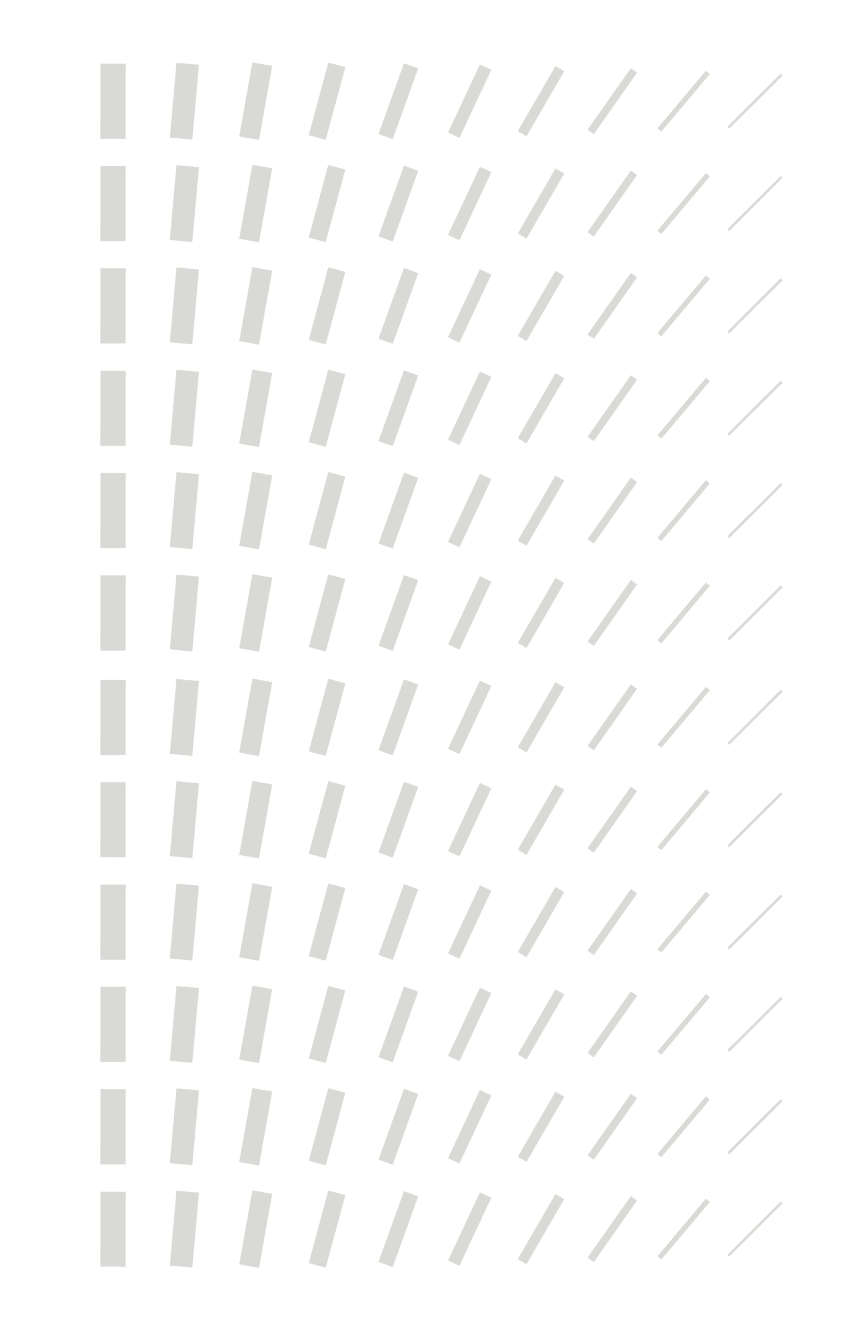

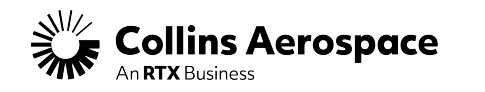